## **ZOOM-OHJELMAN OHJEET OPISKELIJALLE**

- MIKÄ ZOOM? Zoom on videopalaveriohjelma, jonka kautta on helppo pitää isommankin porukan videokokoontumisia ja oppitunteja.
- LAITEVAATIMUKSET: Tarvitset älypuhelimen, tabletin, kannettavan tietokoneen tai pöytäkoneen, jossa on mielellään kamera, mikrofoni ja kaiutin (useimmissa sisäänrakennettuina, mutta pöytäkoneen varustus kannattaa tarkistaa).

## KUINKA LIITTYÄ KOKOUKSEEN:

- OPETTAJA LÄHETTÄÄ KUTSUN: Opettaja kutsuu ryhmän koolle videokokoontumiseen lähettämällä sinulle liittymislinkin (sähköpostiin, WhatsAppiin, tai muuhun ilmoittamaansa kanavaan).
- LINKKIÄ KLIKKAAMALLA selain aloittaa asentamaan Zoom Client for Meeting ohjelman tai jos se on jo asennettuna selain avaa suoraan ohjelman. Jos linkki ei toimi, kopioi se internetselaimen osoitekenttään.
- Suositeltavaa on, että lataat Zoom for Clients–ohjelman laitteellesi. Voit liittyä kokoukseen myös internet-selaimen kautta (kaikki selaimet eivät toimi, mutta esimerkiksi yleisesti käytetty Chrome –selain toimii). Ohjeet alla järjestyksessä:
  - 1. Asentaminen tietokoneelle tai läppärille
  - 2. Asentaminen mobiililaitteeseen
  - 3. Käyttäminen internet-selaimen kautta.

#### 1. ZOOM-ohjelman asentaminen omalle koneelle (pöytäkone ja läppäri)

- Lataa Zoom-ohjelma omalle koneellesi täältä: https://zoom.us/download
- Klikkaa "Download"-kuvaketta (alla esimerkkikuva Windowskäyttöjärjestelmälle).

| ↔ ∀ ↔ ↔               |                     | (i) 🔒 r | https://zoom | .us/download                                                             |                        |                                                                         |                   | •••              | ♥ ☆     | 7              | ⊻         | lii\ C | o 🥵     | ≡ |
|-----------------------|---------------------|---------|--------------|--------------------------------------------------------------------------|------------------------|-------------------------------------------------------------------------|-------------------|------------------|---------|----------------|-----------|--------|---------|---|
| 🔅 Useimmin avatut M I | Postilaatikko (1) - | sast 👲  | Aloitussivu  | 📕 Kirjaudu sisään tiliisi                                                | Sastamalan Opiston k   | Sähköposti – outi.kaut                                                  | HelleWi           | HelleWi - Sisään | kirjaut | ر TUNI Mood    | e   Tampe |        |         | » |
|                       |                     |         |              |                                                                          |                        |                                                                         |                   | REQUEST A I      | DEMO    | 1.888.799.9666 | RESOURC   | ES 🔻   | SUPPORT |   |
| zoom                  | SOLUTIONS -         | PLAN    | IS & PRICING | CONTACT SALES                                                            |                        |                                                                         | SCHED             | ULE A MEETING    | NIOL    | A MEETING      | HOST A M  | EETING | 0       |   |
|                       |                     |         | We hav       | ve developed resou                                                       | rces to help you throu | gh this challenging time                                                | e. Click here to  | o learn more.    |         |                |           |        | ×       |   |
|                       |                     |         | [            | Download                                                                 | Center                 |                                                                         | Downl             | oad for IT Admi  | n •     |                |           |        |         |   |
|                       |                     |         | <            | Zoom Clien<br>The web browser clie<br>meeting, and is also a<br>Download | t for Meeting          | <b>S</b><br>tically when you start or jo<br>Iload here.<br>(18176.0301) | in your first Zoo | om               |         |                |           |        |         |   |
|                       |                     |         |              | Zoom Plugi                                                               | n for Microso          | ft Outlook                                                              |                   |                  |         |                |           | 0      | lelp    | , |

• Ruudulle avautuu tallennusruutu. Klikkaa "Tallenna tiedosto".

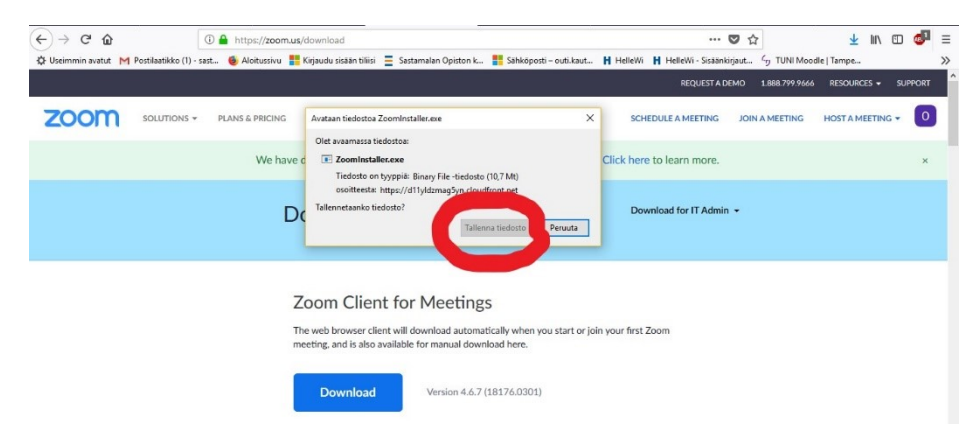

• Löydät tallennetun ohjelmatiedoston "Ladatut tiedostot" –kansiosta omalta koneeltasi. Kaksoisklikkaamalla saat asennettua ohjelman koneellesi.

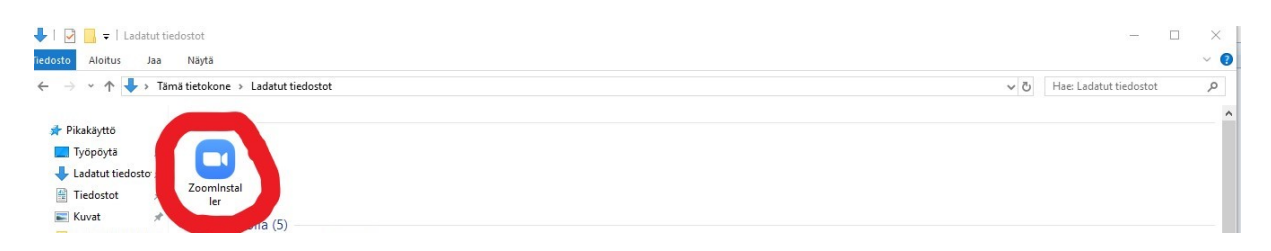

 Asentamisen jälkeen ohjelma alkaa käynnistää Zoom-istuntoa. Sovelluksen asentamisen jälkeen ohjelma käynnistetään "Zoom Meetings" ollessa valittuna ja klikkaamalla painiketta Avaa linkki. Hyväksy tämän jälkeen palvelun ehdot ja yksityisyysasetukset.

|               | J                        |                 |
|---------------|--------------------------|-----------------|
| Tāmā linkki   | pitāā avata ohjelmalla.  |                 |
| Lähetä ohje   | elmaan:                  |                 |
| Zoo           | m Meetings               |                 |
| Valitse toir  | nen ohjelma              | <u>V</u> alitse |
|               |                          |                 |
|               |                          |                 |
|               |                          |                 |
|               |                          |                 |
| <u>Muista</u> | tämä valinta zoommtg-lin | keille.         |
| <u>Muista</u> | tämä valinta zoommtg-lin | keille.         |

• ÄÄNEN JA KAMERAN TESTAAMINEN: Testaa äänen kuuluminen ja mikrofonin toiminta linkistä "Test speaker and microphone". Linkistä "Join with Computer Audio" pääset suoraan kokousistuntoon.

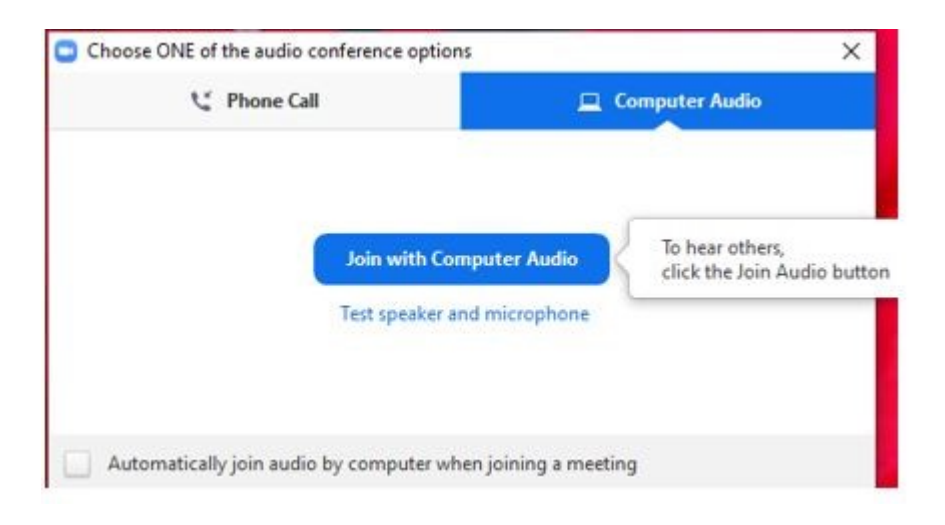

#### 2. Zoom-ohjelman asentaminen mobiililaitteeseen (älykänny tai tabletti)

Zoom-ohjelma on ladattavissa helposti Play-kaupasta (Android-laitteet) ja App Storessa (Applen laitteet). Seuraavat vaiheet noudattelevat edellisen ohjeen vaiheita.

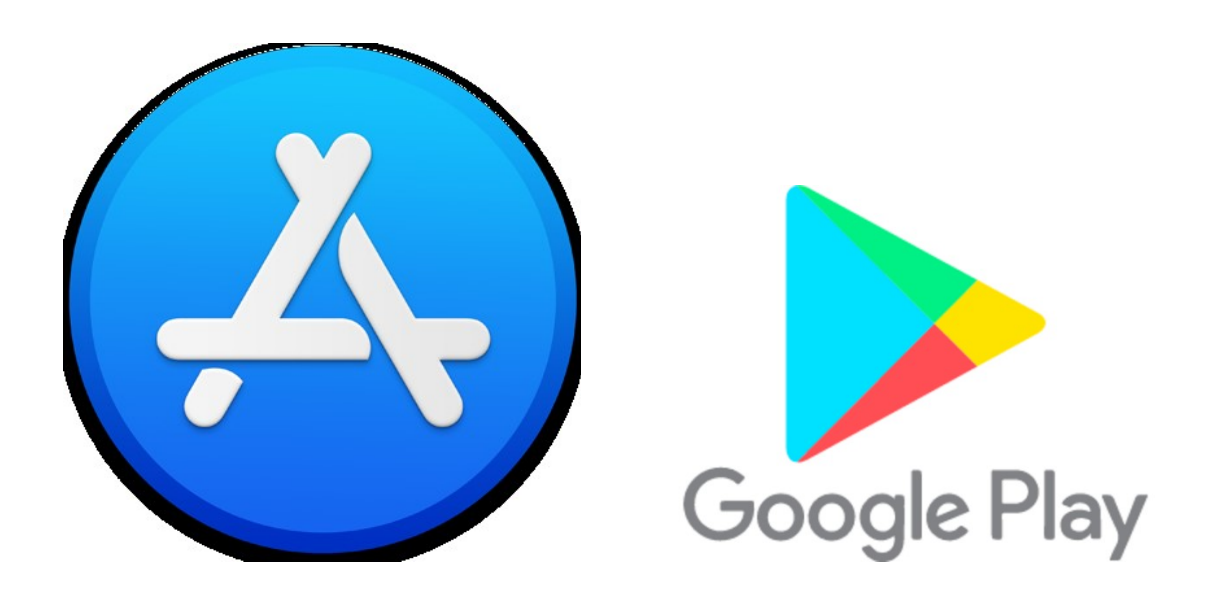

### 3. Zoomin käyttäminen internetselaimen (Chrome) kautta

- Voit käyttää Zoomia myös internetselaimen kautta. Kaikissa selaimissa (esim. Firefox ja Internet Explorer) tämä vaihtoehto ei toimi. Google Chrome toimii.
- Peruuta ohjelman avaaminen, ja klikkaa selaimen alareunassa olevaa linkkiä "Join from your browser"

| Launch Meeting - Zoom × + |                                                                             | - a ×             |
|---------------------------|-----------------------------------------------------------------------------|-------------------|
| ← → C                     | IrOE1BR1QzZz09&status=success                                               | ⊠ ☆ 🖰 :           |
| zoom                      | Avataanko Zoom Meetings?<br>https://zoom.us haluaa avata tämän sovelluksen. | Support English + |
|                           | Avaa Zoom Meetings Peruuta                                                  |                   |
|                           | Launching                                                                   |                   |
| Please cli                | ick Open Zoom Meetings if you see the system                                | dialog.           |
| If nothing prompts        | from browser, click here to launch the meeting, or downl                    | oad & run Zoom.   |
|                           | If you cannot download or run the application, join from your browser.      |                   |

• Klikkaa oikealla yläreunassa "Join a meeting"

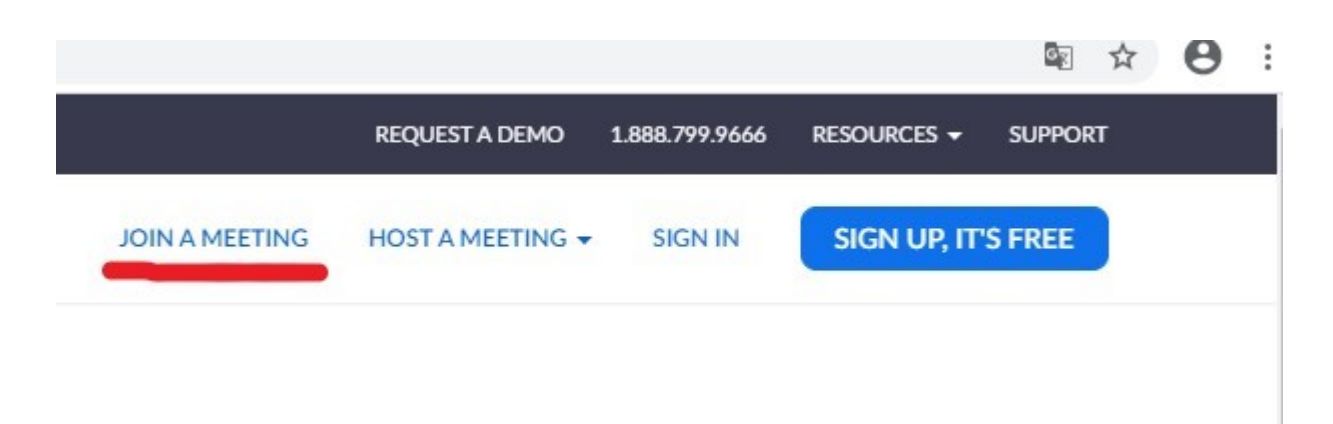

• Lisää tähän kutsussa saamasi meeting ID (6-9-numeroa) ja klikkaa Join.

# Join a Meeting

| Meeting II | ) or Person | al Link Name |
|------------|-------------|--------------|
|            | -3          |              |
|            | Join        |              |

## ZOOMIN TOIMINNOT VERKKOKOKOUKSEN AIKANA

Punainen viiva mikrofonin ja kameran päällä tarkoittavat, että ne ovat sinulla kiinni. Laita mikrofoni tai kamera päälle vain, jos kouluttaja sitä pyytää. Muutoin ylimääräiset äänet haittaavat kaikkia muita osallistujia. "Participants"-ikonista näet kaikki osallistujat. Jos kouluttaja pyytää lähettämään chat-viestejä, voit tehdä sen klikkaamalla chat-ikonia ja kirjoittamalla viestin oikeaan alakulmaan aukeavaan "chat"-ruutuun. Verkkokokouksesta poistutaan linkistä "Leave meeting". Muita näkyvissä olevia toimintoja hallinnoi kouluttaja.

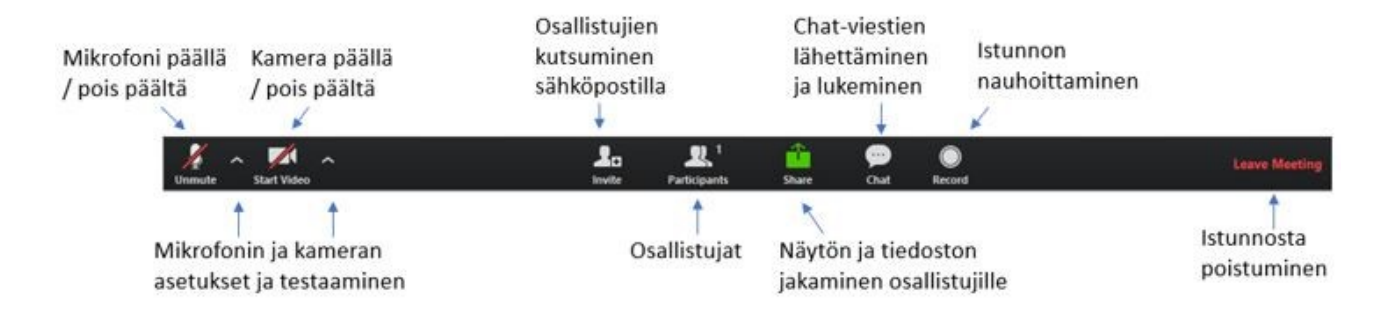